## Инструкция по оплате (регистрации) на ТТ

Для того, чтобы принять участие в тренировочном тестировании необходимо перейти на сайт <u>https://kuro-mo.ru/</u> (рисунок 1) в раздел «Образование» далее выбрать «Тренировочное тестирование», заполнить форму для оплаты и произвести оплату. Оплата участия в тренировочном тестировании – она же считается регистрацией.

| ← → ♂ 🔩 https://kuro-mo.ru |                                                                                                    |             |                                                                                                    |                                   |        |        |            |    |    |   |
|----------------------------|----------------------------------------------------------------------------------------------------|-------------|----------------------------------------------------------------------------------------------------|-----------------------------------|--------|--------|------------|----|----|---|
|                            | 19 kg                                                                                                    |             |                                                                                                    |                                   |        |        | Сайты КУРО |    |    |   |
| ≡                          | КУРО Иниверситет                                                                                                    | Образование | Наука                                                                                                    | Проекты                           | Медиа  | Услуги | EN         | £• | 63 | Q |
|                            | Программы аспирантуры<br>Дополнительное профессиональное<br>образование<br>Программы повышения квалификации<br>Программы профессиональной переподготовки<br>Документы ДПО<br>Экспертиза ДПО ПК | [           | Педагогам<br>Аспирантам<br>Прикреплен<br>сдачи канди<br>экзаменов<br>Общежитие<br>Тренировоч<br>тестировани | ие лиц для<br>датских<br>ное<br>е | 4<br>4 |        | Корпори    |    |    |   |

Рисунок 1

После перехода на страницу оплаты тренировочного тестирования (рисунок 2) потребуется выбрать категорию оплаты.

| TT-11                           | TT-9                           | Дата закрытия оплаты | Время закрытия | Дата проведения | Время проведения |
|---------------------------------|--------------------------------|----------------------|----------------|-----------------|------------------|
| пре                             | дмет                           |                      | оплаты         |                 | • • ···          |
| Литература<br>Химия             | Литература                     | 19.01.2025(Bc)       | 23:59          | 25.01.2025(C6)  | 10:00            |
| Русский язык                    | Русский язык                   | 26.01.2025(Bc)       | 23:59          | 01.02.2025(C6)  | 10:00            |
| Бнология<br>Английский язык (П) | Бнология                       | 26.01.2025(Bc)       | 23:59          | 05.02.2025(Cp)  | 15:00            |
| Математика (Б,П)                | Математика                     | 02.02.2025(Bc)       | 23:59          | 08.02.2025(C6)  | 10:00            |
| История<br>Физика               | История<br>Физика<br>География | 09.02.2025(Bc)       | 23:59          | 15.02.2025(C6)  | 10:00            |
| Обществознанне                  | Обществознание                 | 23.02.2025(Bc)       | 23:59          | 01.03.2025(C6)  | 10:00            |

Уважаемые участники тренировочного тестирования!

На этой странице вы можете зарегистрироваться на тренировочное тестирование.

Оказание образовательных услуг в виде тренировочного тестирования по подготовке к сдаче:

| выберите услугу *<br>ОГЭ (9 класс)                     | ~ |
|--------------------------------------------------------|---|
| ФИО участника (обучающегося) *<br>Иванов Иван Иванович |   |
| E-mail*<br>mail@maiLru                                 |   |
| Выслать код подтверждения                              |   |

поля обязательные для заполнения

Рисунок 2

Вводим код подтверждения, который пришел на указанную почту (рисунок 3).

| Выберите услугу*<br>ОГЭ (9 класс)                                                                                               |
|----------------------------------------------------------------------------------------------------|
| ФИО участника (обучающегося) *<br>Иванов Иван Иванович                                                                          |
| E-mail *<br>mail@maiLru                                                                                                    |
| Выслать код подтверждения                                                                                                    |
| На указанный адрес выслан код подтверждения,<br>проверьте почту. Если код не пришёл проверьте адрес и<br>отправьте код ещё раз. |
| Код подтверждения *<br>1111                                                                                                    |
| Подтвердить                                                                                                    |
| •                                                                                                    |

Рисунок 3

Далее заполняется форма для оплаты. ВНИМАТЕЛЬНО проверяйте вводимые данные (рисунок 4).

| Оказание об            | разовательных услуг в виде тренировочного тестирования |  |  |  |  |  |  |
|------------------------|--------------------------------------------------------|--|--|--|--|--|--|
| по подготовке к сдаче: |                                                        |  |  |  |  |  |  |

| Выберите услугу                                                            |  |
|----------------------------------------------------------------------------|--|
| ОГЭ (9 класс)                                                              |  |
| ФИО участичка (обучающегоса) *                                             |  |
| Иванов Иван Ивановии                                                       |  |
|                                                                            |  |
| E-mail *                                                                   |  |
| mail@mail.ru                                                               |  |
|                                                                            |  |
| Номер телефона (основной) *                                                |  |
| +7 (999) 123 56 78                                                         |  |
|                                                                            |  |
| Номер телефона (дополнительный, при наличии)                               |  |
|                                                                            |  |
| Адрес места жительства *                                                   |  |
| Балашиха городской округ                                                   |  |
| Deenver*                                                                   |  |
| Математика                                                                 |  |
| Патематика                                                                 |  |
| Дата и время проведения *                                                  |  |
| 08.02.2025 10:00                                                           |  |
|                                                                            |  |
| Округ проведения *                                                         |  |
| Балашиха городской округ                                                   |  |
|                                                                            |  |
| место проведения и адрес<br>MEOV "Школа №1" / с Баланичка по-т Пенина в 20 |  |
| мооз школа н-1 /1. валашиха, пр-1 ленина, д. 20                            |  |
| Стоимость                                                                  |  |
| 1600 руб.                                                                  |  |
|                                                                            |  |
| - поля обязательные для заполнения                                         |  |
|                                                                            |  |
| Оплатить                                                                   |  |
|                                                                            |  |

Стоимость услуги тренировочного тестирования ОГЭ/ЕГЭ составляет 1 600 рублей 00 копеек

Рисунок 4

Еще раз проверьте введенные данные и введите данные карты и адрес электронной почты и нажмите «Оплатить 1600 р» (рисунок 5). Чек об оплате будет направлен на указанную электронную почту.

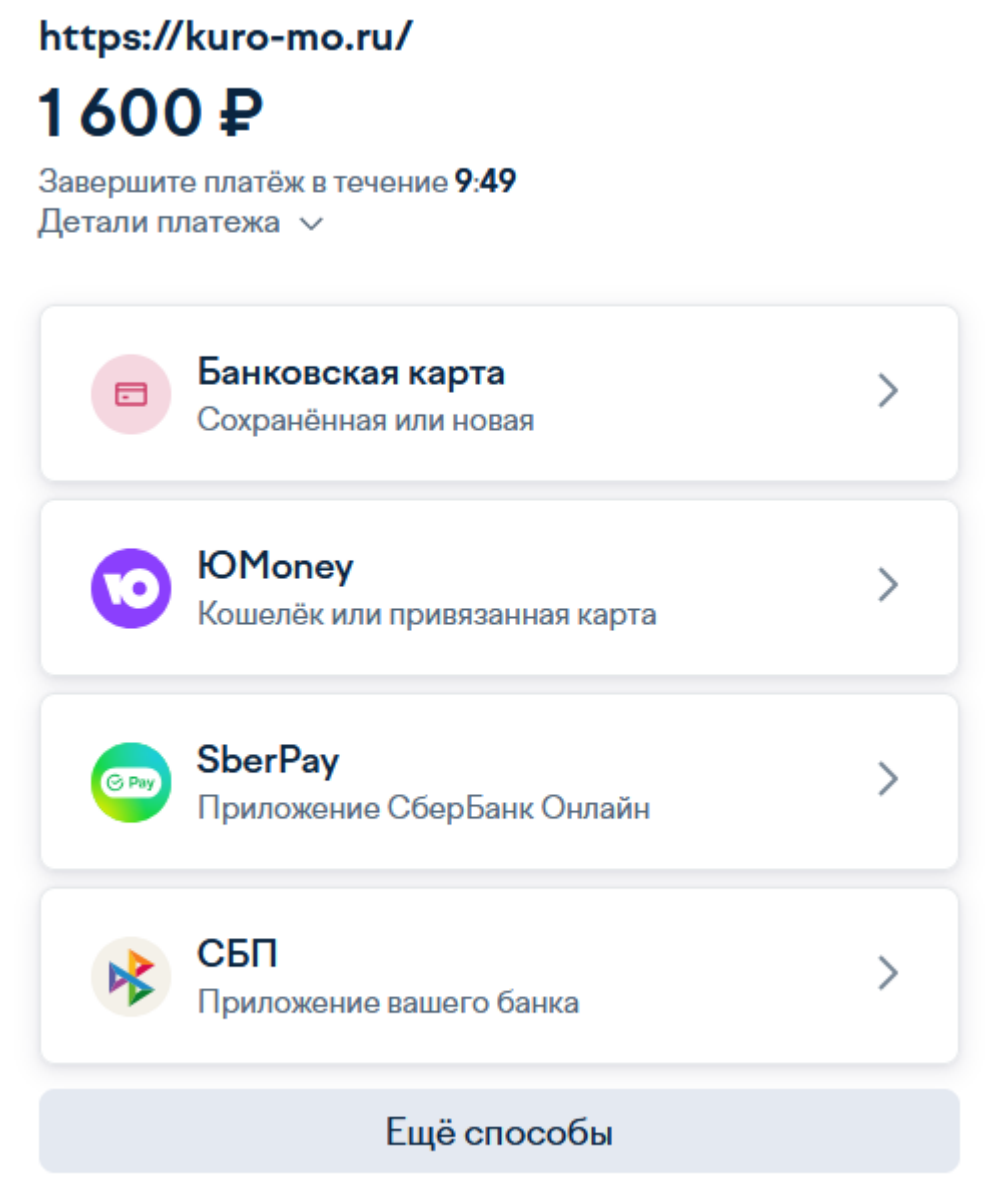

Заплатив здесь, вы принимаете условия сервиса

Рисунок 5

Подтверждение оплаты - это информация, которая была направлена на указанный при заполнении формы адрес электронной почты (рисунок 6)

В данном письме отражены выбранные вами данные при заполнении формы оплаты тренировочного тестирования на сайте КУРО.

Уважаемые участники! Если процесс оплаты произведен корректно, Вам поступит электронное письмо с файлом подтверждением вашего заказа. Проверьте пожалуйста папку «СПАМ».

Проверить статус и скачать бланк оплаченной заявки Вы можете на странице "Восстановить мои заявки".

Спасибо!

Рисунок 6